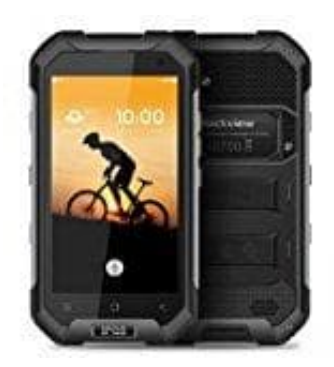

## Blackview BV6000

## **Displaysperre einrichten**

Man kann in den Einstellungen für die Displaysperre unterschiedlich starke Sperren einrichten:

- 1. Öffne die Einstellungen
- 2. Gehe auf Nutzer
- 3. Tippe hier auf Sicherheit und dann auf Displaysperre
- 4. Wähle hier deine gewünschte Displaysperre aus. Hier kannst du zwischen Streichen, Muster, PIN, Passwort und Keine auswählen. Empfehlenswert ist Muster, PIN oder Passwort.

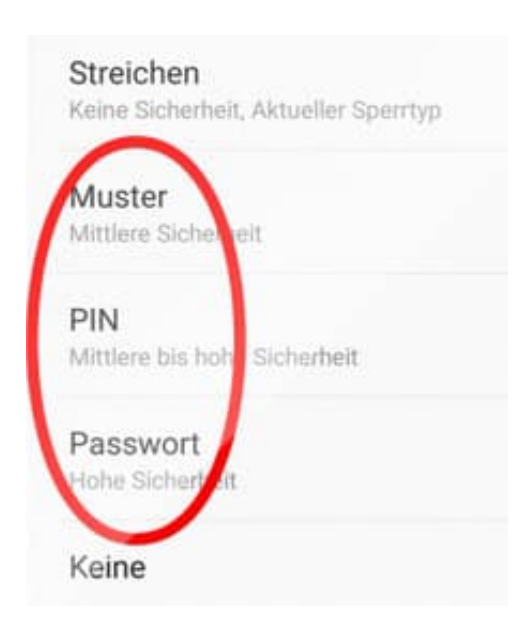

5. Wähle die entsprechende Sperre aus und folge den Anweisungen.